How to Set Up Outlook 2019 to Receive School Emails (Applicable to Faculty, Staff, and Students) 2020/06/16

This document uses Outlook 2019 as an example to explain how to set up receiving NCHU emails, applicable to faculty, staff, and students. To enhance the security of information transmission, it is recommended to refer to the attached instructions and modify the connection method for school emails to an encrypted format.

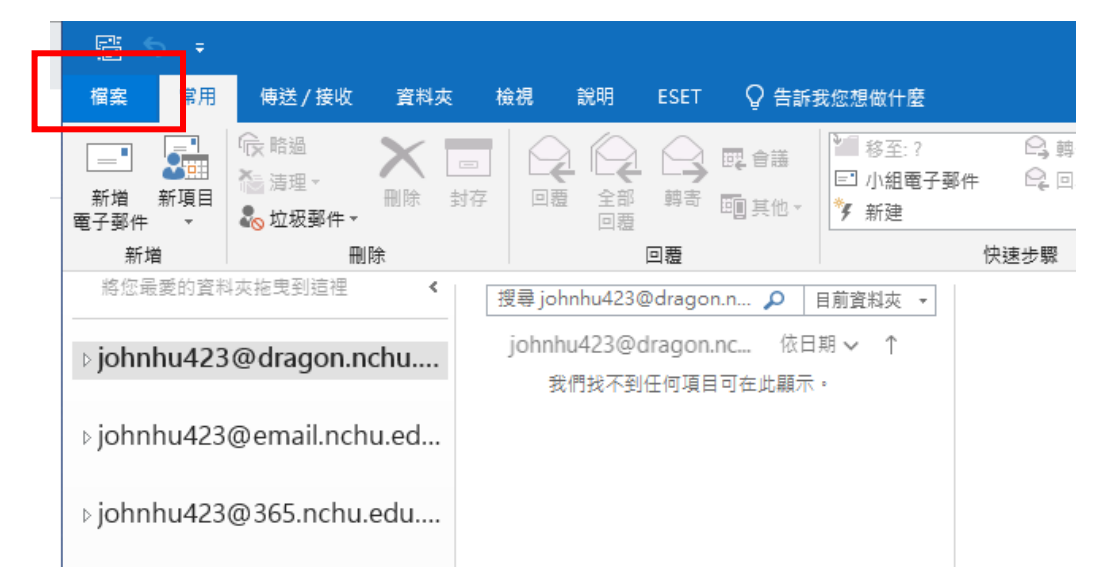

1. Open Outlook 2019 and Click "File"

2. Click "Add Account"

| $\left( \leftarrow \right)$ |                                                     | johnhu423 |
|-----------------------------|-----------------------------------------------------|-----------|
| 資訊                          | 帳戶資訊                                                |           |
| 開啟和匯出                       | johnhu423@dragon.nchu.edu.tw                        |           |
| 另存新檔                        | <ul> <li>▲ 新進帳戶</li> </ul>                          |           |
| 儲存附件                        |                                                     |           |
| 列印                          |                                                     |           |
| Office 帳<br>戶               | 信箱設定                                                |           |
| 選項                          | 満空[刪除的契件]和封存,以管理信箱大小・<br>工具<br>▼                    |           |
| 172 HK                      | 規則及通知<br>使用規則及醫示可協助您組織內送電子郵件訊息,並讓您在項目新增、變更或移除時收到更新。 |           |
|                             | 凝示停用的 COM 增益集<br>管理 COM 増益<br>集                     |           |
|                             |                                                     |           |

 Enter Your Email, Then Expand "Advanced Options" Faculty and staff email domain: @dragon.nchu.edu.tw Student email domain: @mail.nchu.edu.tw

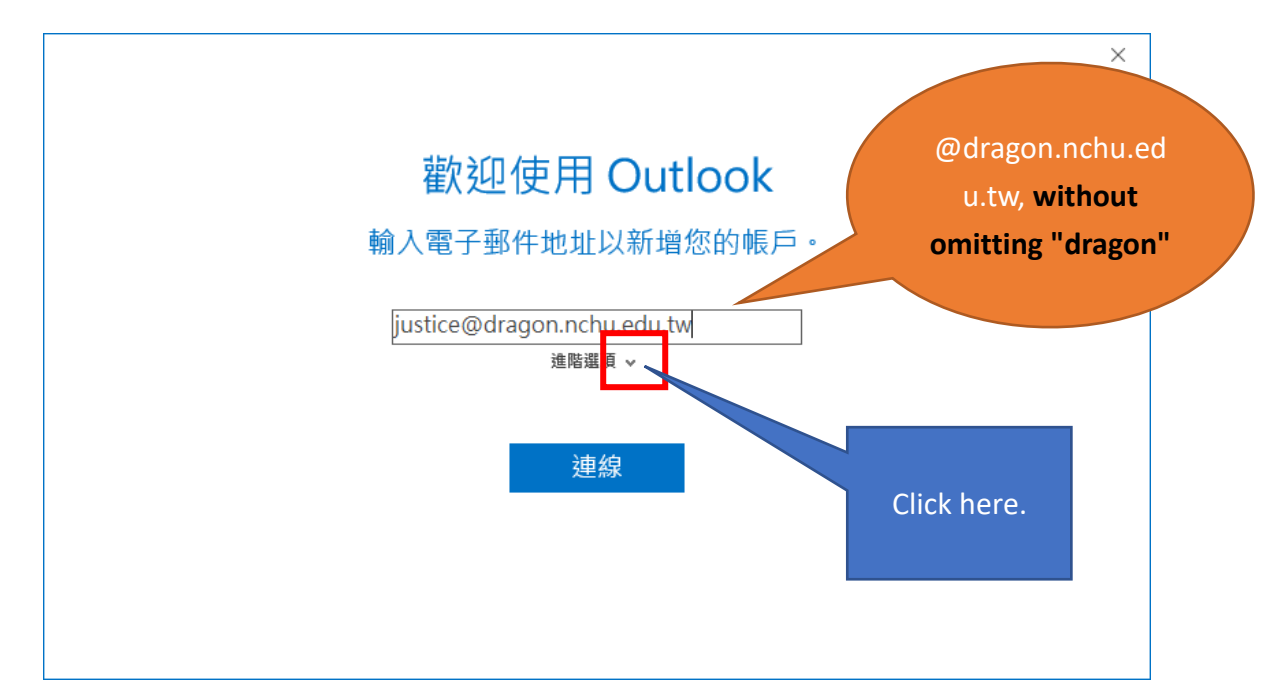

4. Check "I want to set up my account manually" and then click "Connect"

|                            | × |
|----------------------------|---|
| 歡迎使用 Outlook               |   |
| 輸入電子郵件地址以新增您的帳戶。           |   |
| iustice@dragon.nchu.edu.tw |   |
|                            |   |
|                            |   |
|                            |   |
|                            |   |
|                            |   |

5. Next, the following screen will appear, and it will update automatically shortly.

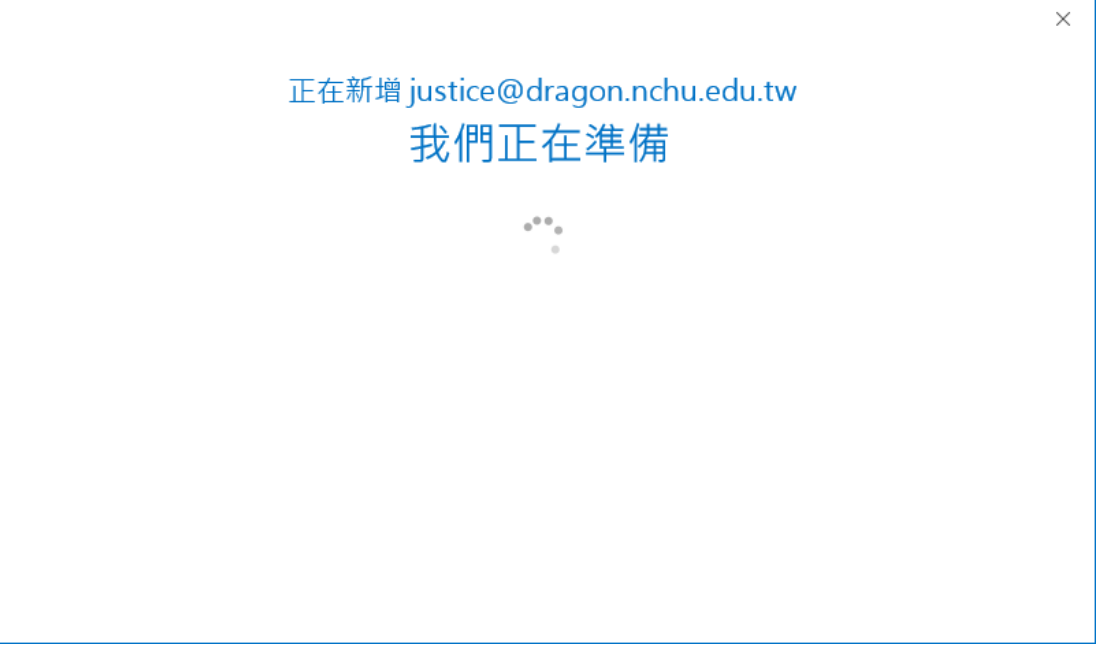

## 6. Choose Account Type

Differences between service types can be referred to in the following explanation. Generally, it's recommended to choose POP3. However, if multiple devices are sharing one account simultaneously, then IMAP is recommended. Here, we'll demonstrate using POP3. (The steps for IMAP are similar.)

**POP3:** Emails are received and stored on the computer's hard drive, taking up space, and not suitable for users with multiple devices sharing the same account. Most POP3 email clients only keep your newest emails (Outlook defaults to 14 days) on the server. Older emails are only retained on the computer where you receive emails. If you also set up your phone to receive emails in this way, the phone will only receive emails that are still on the server (for example, the newest emails within the last 14 days in Outlook). Older emails will only be available on the computer, and the phone won't be able to retrieve them. Therefore, if you want multiple devices to see the same email content simultaneously, it's recommended to use IMAP.

**IMAP**: Synchronization with the server is suitable for users who have multiple devices sharing the same account. After emails are received on a mobile device, the emails will still be retained on the mail server, making it suitable for users who also want to receive emails on other computers. With this method, if an email is deleted on any device, it will be instantly synchronized and deleted on all devices.

| E | 選               | 擇帳戶類        | 型      | × |
|---|-----------------|-------------|--------|---|
|   | Office 365      | Outlook.com | Google |   |
|   | E S<br>Exchange | POP         | IMAP   |   |
|   |                 |             |        |   |

- 7. Enter the Following Information, Then Click "Next"
  - ✓ Incoming Server: Faculty and staff enter "dragon.nchu.edu.tw", students enter "mail.nchu.edu.tw".
  - Check "This server requires an encrypted connection (SSL/TLS)", and set the port to 995 for POP3. (If using IMAP, check "This server requires an encrypted connection (SSL/TLS)" for the incoming server, and set the port to 993.)
  - ✓ Outgoing Server: Faculty and staff enter "dragon.nchu.edu.tw", students enter "mail.nchu.edu.tw".
  - ✓ For the outgoing server, select "SSL/TLS" as the encryption method, and set the port to 465.

| ¢ | justice@dragon.nchu.edu.tw的POP 帳戶設定<br>还是您嗎?)                                       | × |
|---|-------------------------------------------------------------------------------------|---|
|   | 内送郵件<br>伺服器 dragon.nchu.edu.tw 連接埠 995<br>✓ 此伺服器需要加密連線 (SSL/TLS)                    |   |
|   | □ 需要使用安全密碼驗證 (SPA) 登入                                                               |   |
|   | 外 奇郵 件<br>伺服器 dragon.nchu.edu.tw 連接埠 465<br>加密方法 SSL/TLS ▼<br>□ 需要使用安全密碼驗證 (SPA) 登入 |   |
|   | 郵件傳送 □ 使用現有的資料檔案 瀏覽                                                                 |   |
|   | 下一步                                                                                 |   |

8. Enter Your Email Password, Then Click "Connect"

| E                                 | ¥, |
|-----------------------------------|----|
| 輸入 justice@dragon.nchu.edu.tw 的密碼 |    |
| •••••                             |    |
| 連線                                |    |
|                                   |    |
|                                   |    |
|                                   |    |

9. Uncheck "Set up Outlook Mobile on my phone too", Then Click "OK" to Complete Setup

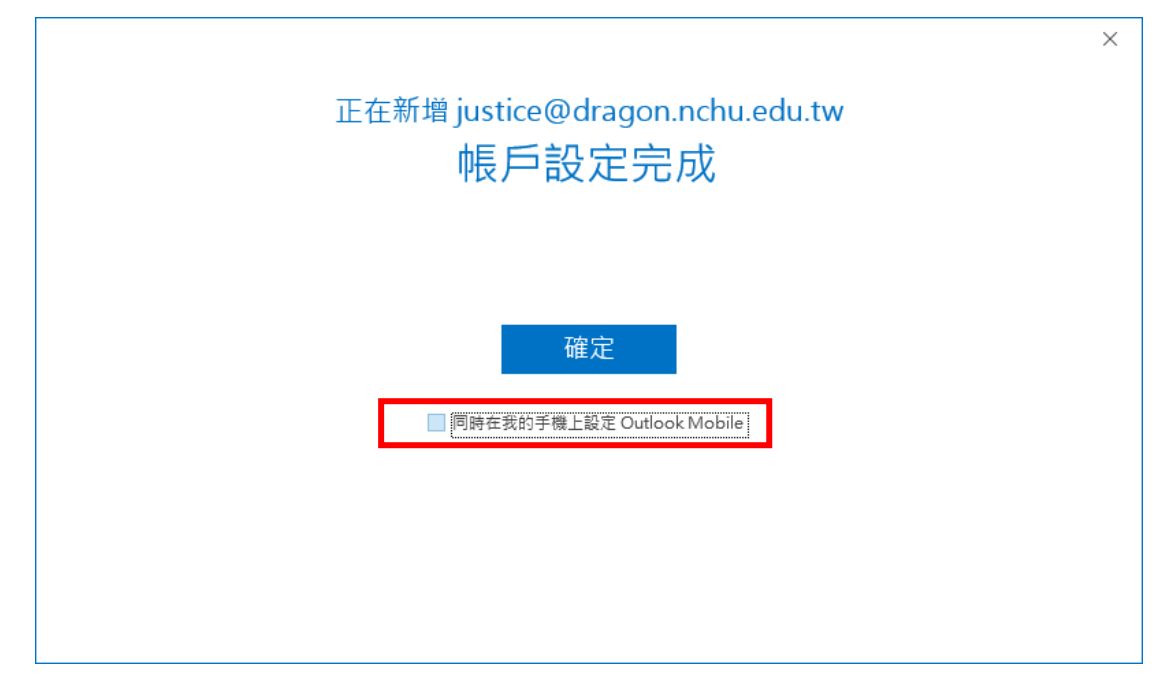

## Here is the final summary of the relevant information that may be needed to set up email for reference.

## • Incoming server

(For the purpose of enhancing information security, it is not recommended to continue using non-encrypted connection methods.)

| Connection Method     | Server Address                                                            | Port |
|-----------------------|---------------------------------------------------------------------------|------|
| POP3s                 | Faculty and Staff :<br>dragon.nchu.edu.tw<br>Student:<br>mail.nchu.edu.tw | 995  |
| POP3(not recommended) |                                                                           | 110  |
| IMAPs                 |                                                                           | 993  |
| IMAP(not recommended) |                                                                           | 143  |

## Outergoing server

(For enhanced information security, <u>the use of SMTPs is mandatory for connections from outside</u> <u>the campus network</u>.)

| Connection Method     | Server Address                           | Port |
|-----------------------|------------------------------------------|------|
| SMTPs                 | Faculty and Staff:<br>dragon.nchu.edu.tw | 465  |
| SMTP(not recommended) | Student:mail.nchu.edu.tw                 | 25   |

The encoding rules for the first digit of the student ID corresponding to the email are as follows:

Undergraduate:  $4 \rightarrow s$ Graduate School:  $7 \rightarrow g$ Ph.D. Program:  $8 \rightarrow d$ In-service Special Class:  $5 \rightarrow w$ Continuing Education Division:  $3 \rightarrow n$ 

Example: Student ID:  $\frac{4}{109012001} \rightarrow \text{Email: } \frac{109012001}{2001} \text{@mail.nchu.edu.tw}$ 

- Email storage capacity
  - Faculty and staff mailbox capacity: 15GB
     Webmail URL: http://dragon.nchu.edu.tw
     Maximum email send size: 40MB
     Maximum file send size: 40MB

Student mailbox capacity: 1GB
 Webmail URL: http://mail.nchu.edu.tw
 Maximum email send size: 30MB
 Maximum email receive size: 40MB
 Maximum file send size: 20MB